## DFL-210/DFL-800/DFL1600 PPTP client Interface setup guide

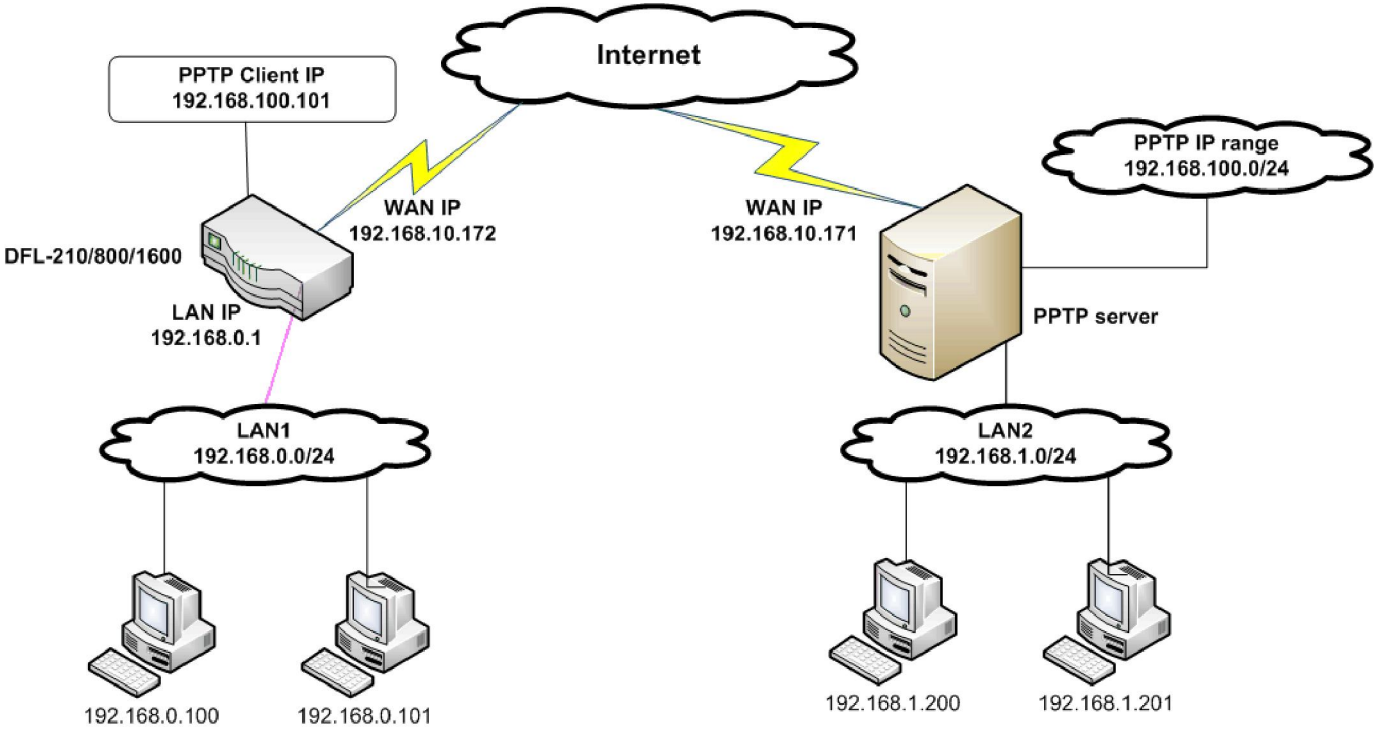

## DFL-210/DFL-800/DFL1600 can act as PPTP clients, which allows multiple computers behind it to use resources on the remote network simultaneously via the same PPTP tunnel.

NOTE: It is essential to have private networks (LAN 1 and LAN 2) on different subnets.

**Step 1.** Log into the DFL-210 by opening Internet Explorer and typing the LAN address of the Firewall. In our example we are using 192.168.0.1

**Step 2.** Go to Objects > Address Book > Interface Addresses. Click on Add and select "IP4 Host/Network". Please see below for the necessary addresses. PPTP-remote-server: 192.168.10.171 (the WAN IP address of the remote PPTP server)

PPTP-remote-server: 192.168.10.171 (the WAN IP address of the remote PPTP server) PPTP-remote-network: 192.168.1.0/24 (the LAN subnet of the remote PPTP server)

| - 🍣 Home 🔄 🔣 Configuration 🗸 🗌 🎢 To                                                                                                    | ools 🗸 🛛 🕤 Status 🗸 🛛 🌺 Maintenance 🗸 📄 😸 Startup Wizard                                                                                            |
|----------------------------------------------------------------------------------------------------|----------------------------------------------------------------------------------------------------|
| DFL-210<br>DFL-210<br>System<br>Objects<br>Address Book                                                                                                    | InterfaceAddresses         An address folder can be used to group related address objects for better overview.         Add +       Edit this object |
| InterfaceAddresses  Control Control C | Name 🕶 Address 🕶 User Auth Groups 💌 Comments 💌                                                                                                    |
| Endes                                                                                                    | PPTP-remote-nework       192.168.1.0/24         PPTP-Remote-server       192.168.10.171         wan_br       0.0.0.0         Broadcast addres       |

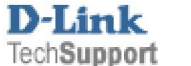

**Step 3.** Go to 'Interfaces'> 'PPTP/L2TP Client' page and add a PPTP/L2TP client. Please see detail settings below:

Tunnel protocol: PPTP Remote end point: PPTP-remote-server (192.168.10.171) Remote Network: PPTP-remote-network (192.168.1.0/24) Username/password: Valid PPTP username/password configured in the remote PPTP server.

| - 😚 Home 🛛 📉 Configuration 🗸                                                                                                    | 🎢 Tools 🗸   👩 Status 🗸   🗞 Maintenance 🗸   😸 Startup Wizard                                                                                                    |
|----------------------------------------------------------------------------------------------------|----------------------------------------------------------------------------------------------------|
| Services     Services     P Pools     Schedules     Authentication Objects     VPN Objects      Rules     Rules     Schedules     VPN Objects     Schedules     VPN Objects     Schedules     Schedules     VPN Objects     Schedules     Schedules     VILAN     Schedules     Schedules     Sched | PTPL2TP (Layer 2 Tunneling Protocol/Point-to-Point Tunneling Protocol) interfaces are used for term         Add •         PPTP/L2TP Client         Name • Tunnel protocol • Remote endpoint • Remote network • User         PPTP-client-if PPTP         PPTP-client-if PPTP |
| PPTP-client-if     A PPTP/L2TP client inte     assigned.     General Security     General                                                                                                    | rface is a PPP (Point-to-Point Protocol) tunnel over an existing Dial-on-demand Advanced                                                                                                    |
| Name:                                                                                                    | PPTP-client-if                                                                                                    |
| Tunnel Protocol:                                                                                                    | РРТР                                                                                                    |
| Remote Endpoint:                                                                                                    | PPTP-Remote-serve                                                                                                    |
| Remote Network:                                                                                                    |                                                                                                    |
| 2 Authentication                                                                                                    |                                                                                                    |
| Username:                                                                                                    | aaa                                                                                                    |
| Password:                                                                                                    | ••••••                                                                                                    |
| Confirm Password:                                                                                                    | ••••••                                                                                                    |

Once you create this interface, the DFL will automatically create a 'PPTP client interface IP' in the address book. By default this address is configured as DHCP (0.0.0.0).

| 🧟 PPTP-client-if_dns1 | 0.0.0.0 | Primary DNS server received from L2TP/PPTP client PPTP-<br>client-if.  |
|-----------------------|---------|------------------------------------------------------------------------|
| 🗟 PPTP-client-if_dns2 | 0.0.0.0 | Secondary DNS server received from L2TP/PPTP client PPTP-<br>client-if |
| 🤤 PPTP-client-if_ip   | 0.0.0.0 | IP address received from L2TP/PPTP client PPTP-client-if.              |
|                       |         |                                                                        |

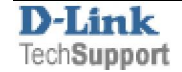

Step 4. Go to 'Rules'>'IP Rules' and add an NAT rule for the PPTP client interface.

| E IP Rules      |  | # 🔻 Na | me 🔻           | Action 🔻 | Src If 🔻 | Src Net 🔻 | Dest If 🔻 | Dest Net 🔻           |
|-----------------|--|--------|----------------|----------|----------|-----------|-----------|----------------------|
| an_to_wan       |  | 1 🚦    | allow-ping-wan | 👬 Allow  | 🔝 any    | 🗟 wannet  | 🔝 core    | 🗟 wan_ip             |
| Access          |  | 2 🚦    | PPTP-client    | 🟦 NAT    | 🔝 lan    | 😽 lannet  | 醶 РРТР    | 😼 PPTP_remote_subnet |
| 🔂 Interfaces    |  | з 🚦    | ping_fw        | 👬 Allow  | 🔝 lan    | 🤘 lannet  | S3 core   | 🦞 lan_ip             |
| - 😽 Ethernet    |  | 4 📴    | lan_to_wan     |          |          |           |           |                      |
| Street, n. e.e. |  |        |                |          |          |           |           |                      |

This rule will allow communication from DFL's LAN subnet to remote network. The DFL will also perform NAT (network address translation) for clients on the LAN subnet.

## Action: NAT Service: all services Source Interface: Lan Souce Network: lannet

Destination Interface: PPTP-client-if Destination Network: PPTP remote network

| <b>PPTP-client</b><br>An IP rule specifies what action to perform on network traffic that matches the specifier |              |   |                  |  |  |  |  |
|----------------------------------------------------------------------------------------------------|--------------|---|------------------|--|--|--|--|
| General Log Settings NAT SAT Multiplex SAT                                                                      |              |   |                  |  |  |  |  |
| 魣 General                                                                                                    | 🔊 General    |   |                  |  |  |  |  |
| Name:                                                                                                    | PPTP-client  |   |                  |  |  |  |  |
| Action:                                                                                                    | NAT          | * |                  |  |  |  |  |
| Service:                                                                                                    | all_services | ~ |                  |  |  |  |  |
| Schedule:                                                                                                    | (None)       | ~ |                  |  |  |  |  |
| Address Filter                                                                                                  |              |   |                  |  |  |  |  |
| Specify source interface and source network, together with destination interface and destination match.         |              |   |                  |  |  |  |  |
|                                                                                                    | Source       |   | Destination      |  |  |  |  |
| Interface:                                                                                                    | lan          | ~ | PPTP-client-if   |  |  |  |  |
| Network:                                                                                                    | lannet       | * | PPTP_remote_netw |  |  |  |  |

Step 5. Save the new configuration. In the top menu bar click on Configuration and select "Save and Activate".

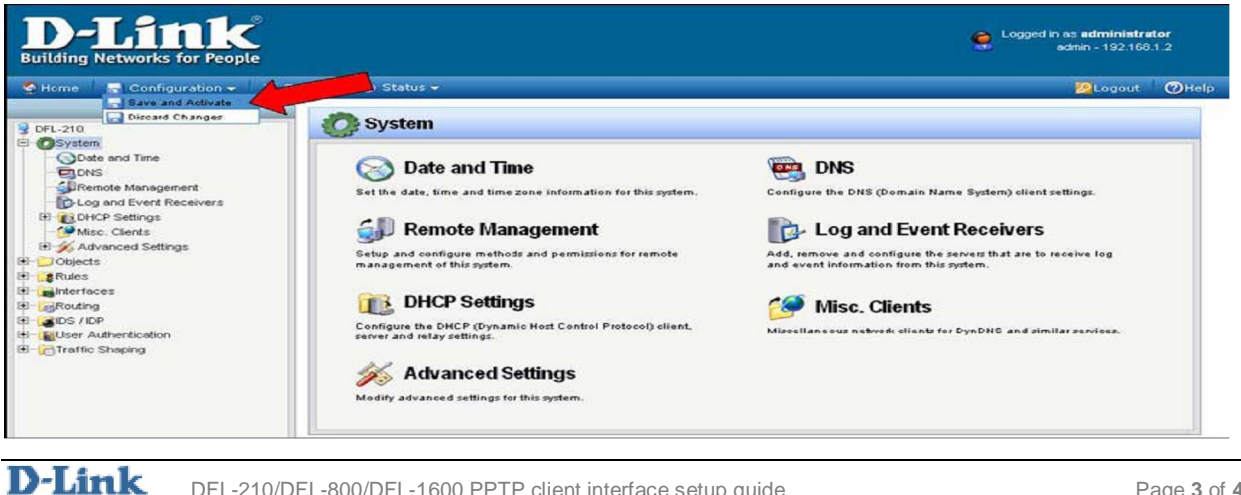

Once the settings are activated, communication form LAN1 to LAN2 will have no problem at all. However, computer in LAN2 will only be able to see the PPTP client IP on the DFL firewall router. This is the limitation of the PPTP client connection. If you would like to enable full access between LAN1 and LAN2, please consider using Site-to-site IPsec tunnel instead.

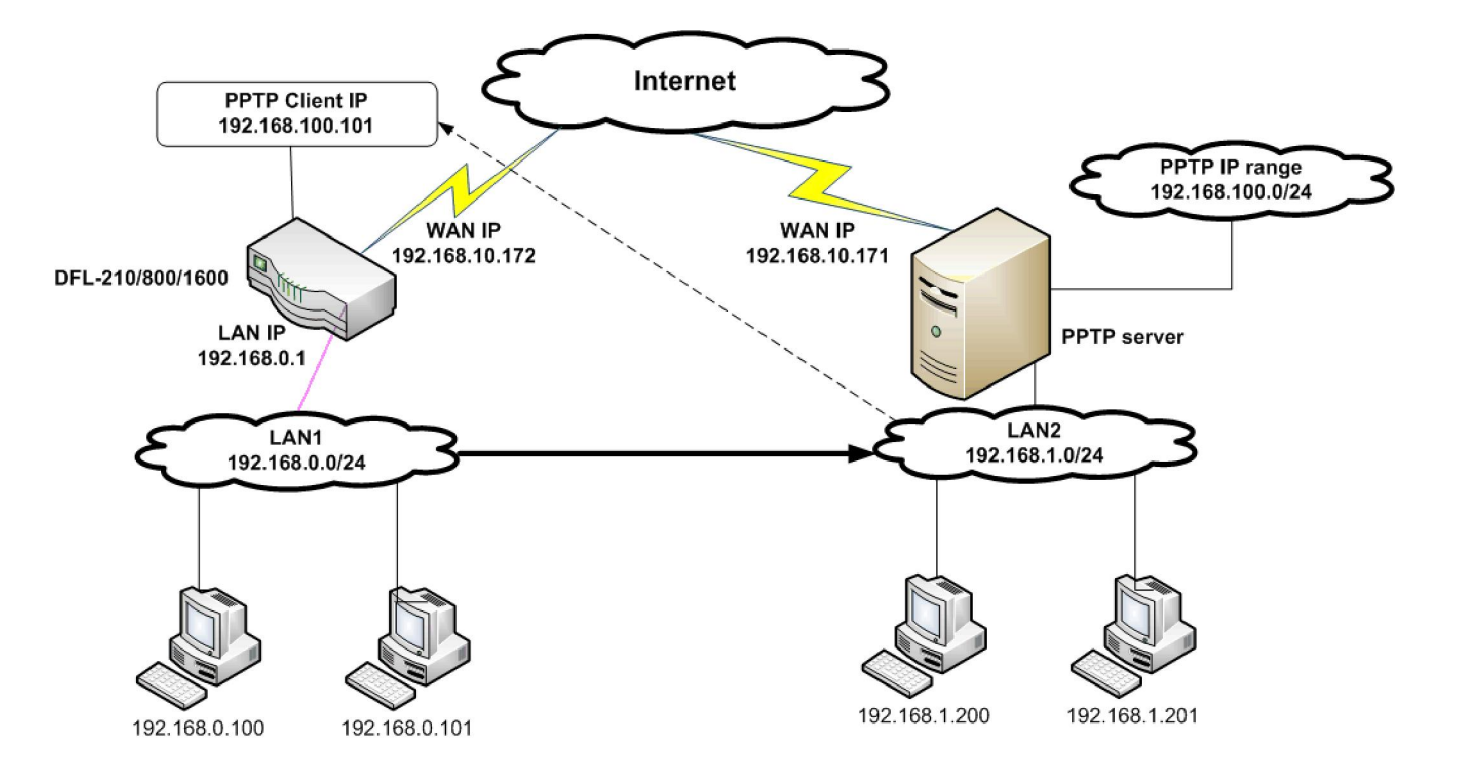

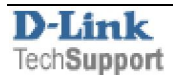